Release 1.14 (version 1.1)

# Модуль управления ПО Скала^р Геном

Руководство пользователя

Листов 36

# СОДЕРЖАНИЕ

| ٢J | ІОССАРИЙ                                                    | 3  |
|----|-------------------------------------------------------------|----|
| 1  | ОБЩИЕ СВЕДЕНИЯ                                              | 4  |
|    | 1.1 Наименование программы                                  | 4  |
|    | 1.2 Область применения                                      | 4  |
|    | 1.3 Лингвистическое обеспечение                             | 4  |
|    | 1.4 Обеспечение защиты информации                           | 4  |
|    | 1.5 Требования к уровню подготовки пользователя             | 4  |
|    | 1.6 Перечень документации, рекомендуемой для ознакомления   | 4  |
| 2  | НАЗНАЧЕНИЕ И УСЛОВИЯ ПРИМЕНЕНИЯ                             | 5  |
|    | 2.1 Виды деятельности, функции и классы решаемых задач      | 5  |
|    | 2.2 Характеристики и конфигурация технических средств       | 5  |
|    | 2.3 Операционная среда и общесистемные программные средства | 5  |
|    | 2.4 Связи с другими программами                             | 5  |
| 3  | ОПИСАНИЕ ИНТЕРФЕЙСА ПОЛЬЗОВАТЕЛЯ                            | 6  |
|    | 3.1 Цветовое кодирование статусов объектов управления       | 6  |
|    | 3.2 Общее описание интерфейса                               | 6  |
| 4  | ПОДКЛЮЧЕНИЕ К ХОСТАМ ПО ИНТЕРФЕЙСУ ІРМІ                     | 17 |
| 5  | ЗАМЕНА УЗЛА                                                 | 20 |
| 6  | ЗАГРУЗКА И УСТАНОВКА ОБНОВЛЕНИЙ                             | 24 |
|    | 6.1 Загрузка обновлений                                     | 24 |
|    | 6.2 Установка обновлений                                    | 28 |
| 7  | ЗАГРУЗКА ПАСПОРТОВ МАШИНЫ И ПРИКЛАДНОГО ПО                  | 32 |

# ГЛОССАРИЙ

Термины и сокращения, которые используются для описания внутреннего устройства и функций программы:

| Термин                      | Описание                                                                                                    |  |
|-----------------------------|----------------------------------------------------------------------------------------------------|--|
| Агент Генома                | Программное обеспечение для выполнения функций настройки и управления вычислительным узлом.                                                                                                |  |
| Кластер                     | Объект управления верхнего уровня, группа узлов.                                                                                                    |  |
| Машина                      | ПАК, состоящий из Хостов (Узлов) или отдельный хост в составе ПАКа.                                                                                                    |  |
| OC                          | Операционная Система.                                                                                                    |  |
| ПАК                         | Программно-Аппаратный Комплекс – набор технических и программных средств, работающих совместно для выполнения одной или нескольких сходных задач.                                          |  |
| ПО Программное Обеспечение. |                                                                                                    |  |
| Узел                        | Аппаратный компонент Машины, может представлять из себя сервер<br>полезной нагрузки, вспомогательный сервер, коммутатор, виртуальную<br>машину.                                            |  |
| Хост                        | Полезная часть сервера, на которой устанавливается ОС и работает полезная нагрузка.<br>Виртуальная машина, на которой работает ПО.                                                         |  |
| IPMI                        | Intelligent Platform Management Interface. Интерфейс, обеспечивающий<br>управление аппаратной частью Машины, включая настройку оборудования,<br>управление питанием и логирование событий. |  |
| SSL                         | Secure Sockets Layer. Криптографический протокол для безопасной связи.                                                                                                    |  |

# 1 ОБЩИЕ СВЕДЕНИЯ

#### 1.1 Наименование программы

Полное наименование: Модуль управления ПО "Скала^р Геном".

#### 1.2 Область применения

Основной областью применения модуля управления ПО "Скала^р Геном" является поддержка жизненного цикла ПАКов.

Данная поддержка осуществляется в разделах обновления ПО, осуществления IPMIдоступа и процедуры замены вышедшего из строя узла.

#### 1.3 Лингвистическое обеспечение

Основной язык пользователя в интерфейсах всех подсистем – Русский.

Дополнительный язык пользователя в интерфейсах всех подсистем – Английский.

#### 1.4 Обеспечение защиты информации

Информационная безопасность модуля управления ПО «Скала^р Геном» достигается путем шифрования данных и соединений сервер-клиент по протоколу **SSL** на всех этапах их жизненного цикла.

## 1.5 Требования к уровню подготовки пользователя

К квалификации пользователей предъявляются следующие требования.

- владение навыками работы в интернет-браузере;
- владение навыками работы с сервером из командной строки;
- навык работы с ПАКами, с которыми взаимодействует модуль управления ПО "Скала^р Геном".

## 1.6 Перечень документации, рекомендуемой для ознакомления

Перед началом эксплуатации модуля управления ПО «Скала^р Геном» необходимо ознакомление со следующими документами:

- руководства пользователя ПАКов;
- руководства пользователя другими модулями ПО «Скала^р».

# 2 НАЗНАЧЕНИЕ И УСЛОВИЯ ПРИМЕНЕНИЯ

## 2.1 Виды деятельности, функции и классы решаемых задач

Основные функции модуля управления ПО «Скала^р Геном»:

- предоставление доступа к **IPMI** всех узлов ПАКа;
- вывод узла ПАКа в режим обслуживания;
- замена вышедшего из строя узла ПАКа;
- загрузка и запуск обновления ПО;
- загрузка и запуск обновления прошивок аппаратных компонент;
- формирование паспортов ПАКа.

# 2.2 Характеристики и конфигурация технических средств

Тип реализующей ЭВМ: x86-64.

Минимальная конфигурация сервера управления ПО «Скала^р Геном»:

- **СРU**: от 4 ядер;
- **RAM**: от 16 Гб;
- **ROM**: от 100 Гб SSD;
- NET: от 1 Гбит/с Ethernet.

## 2.3 Операционная среда и общесистемные программные средства

Для установки и работы ПО «Скала^р Геном» требуется операционная система Альт 8 СП релиз 9, Альт 8 СП релиз 10, Astra Linux Special Edition 1.7.3 (Орёл), RedOS 7.3.

## 2.4 Связи с другими программами

Модуль управления ПО "Скала^р Геном" должен обеспечивать взаимодействие со следующими ПАК и ПО семейства СКАЛА:

- ПАК МБД.П;
- ПАК MB.

# З ОПИСАНИЕ ИНТЕРФЕЙСА ПОЛЬЗОВАТЕЛЯ

## 3.1 Цветовое кодирование статусов объектов управления

В экранных формах модуля управления ПО "Скала^р Геном" используются следующие статусы для представления состояний объектов управления:

ок - компоненты (узлы) Машины исправны (данный статус не информативен, поскольку модуль управления ПО "Скала^р Геном" не отслеживает статус узлов).

мимвее - узел выведен в режим обслуживания.

## 3.2 Общее описание интерфейса

Главная страница ПО "Скала^р Геном" содержит три области:

| ^геном                 | <u>ш</u> > Машины                                  |  |
|------------------------|----------------------------------------------------|--|
| 🛱 Машины               | demo-21-08-mgmt 🕦                                  |  |
| 📰 Узлы<br>🗅 Обновления | 器 💽 demo-21-08-mgmt ()                             |  |
|                        | a ox demo-mbd ① S*R-00067-MBDP-St1N4S2R1.1-1       |  |
| 1                      | E                                                  |  |
|                        | 圏 💽 ok demo-mbd-1 🕕 S^R-00067-MBDP.H-S11N4S2R1.1-1 |  |
| 🞗 Настройки            | 层 ox demo-mbd-2 ① S*R-00067-MBDP.H-S11N4S2R1.1-2   |  |

- 1 область главного меню;
- 2 область представления данных;
- 3 панель дублирующей навигации.

Для расширения области представления данных область главного меню можно свернуть. Для это нужно нажать на правую границу области главного меню:

| ^геном                 | ሰ > Машины                                                    |  |
|------------------------|---------------------------------------------------------------|--|
| 🛱 Машины               | demo-21-08-mgmt ()                                            |  |
| 🔛 Узлы<br>🗅 Обновления | 📰 💽 demo-21-08-mgmt 🛈                                         |  |
| Å                      | demo-mbd () S^R-00067-MBDP-S11N4S2R1.1-1                      |  |
|                        | emo-mbd-0 () S*R-00067-MBDP.H-S11N4S2R1.1-0                   |  |
|                        | E ok demo-mbd-1 () S*R-00067-MBDP.H-S11N4S2R1.1-1             |  |
| <b>А</b> Настройки     | B oK demo-mbd-2 ③ S <sup>*</sup> R-00067-MBDP.H-S1IN4S2R1.1-2 |  |

Область главного меню будет представлена в виде иконок:

| ^ | û > Машины                                        |
|---|---------------------------------------------------|
| ₽ | ♣ ∞ demo-21-08-mgmt ()                            |
|   | E oK demo-21-08-mgmt ()                           |
| 6 |                                                   |
|   | demo-mbd () S^R-00067-MBDP-S11N4S2R1.1-1          |
|   | E ok demo-mbd-0 🛈 S*R-00067-MBDP.H-S11N4S2R1.1-0  |
|   | E ok demo-mbd-1 () S'R-00067-MBDP.H-S11N4S2R1.1-1 |
| ٨ | E 🐼 demo-mbd-2 🛈 S*R-00067-MBDP.H-S11N4S2R1.1-2   |

Для раскрытия главного меню нужно нажать на правую границу свёрнутой области главного меню:

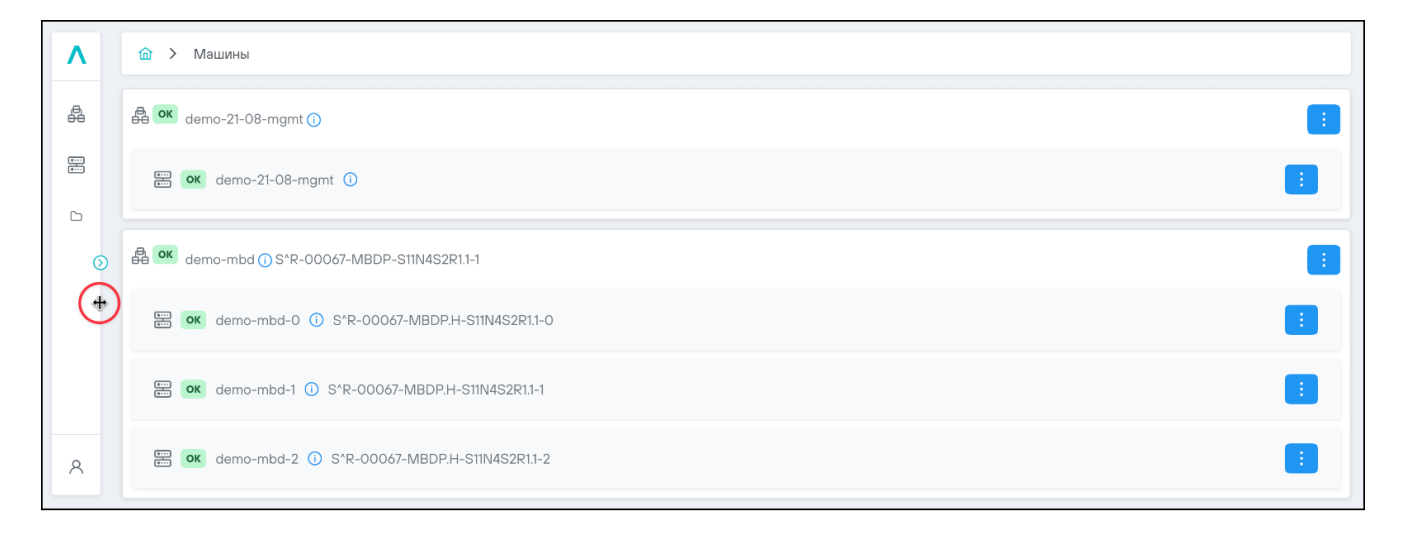

#### 3.2.1 Раздел «Машины»

При переходе в браузере по актуальному адресу модуля управления ПО "Скала^р Геном" отобразится главная страница Ашины

На странице отображается список Машин, которыми управляет экземпляр модуля управления ПО "Скала^р Геном". Для каждой Машины показан список входящих в неё узлов:

| ^геном             | û > Машины                                            |  |
|--------------------|-------------------------------------------------------|--|
| 🖨 Машины           | 🛱 🕶 demo-21-08-mgmt ()                                |  |
| 📰 Узлы             | emo-21-08-mgmt ()                                     |  |
| C CONOBJENNA       | ea om demo-mbd ① S*R-00067-MBDP-S11N4S2R1.1-1         |  |
|                    | B MUMBLE demo-mbd-0 () S*R-00067-MBDP.H-S11N4S2R1.1-0 |  |
|                    | E oK demo-mbd-1 () S^R-00067-MBDP.H-S11N4S2R1.1-1     |  |
|                    | 器 ▲ demo-mbd-2 ① S*R-00067-MBDP.H-S11N4S2R1.1-2       |  |
| <b>А</b> Настройки |                                                       |  |

Для Машин и узлов отображаются их актуальные статусы:

| ^геном             |                                                    |  |
|--------------------|----------------------------------------------------|--|
| 🖨 Машины           | eeor demo-21-08-mgmt ()                            |  |
| Элы                | emo-21-08-mgmt ①                                   |  |
| Соновления         | eeoK demo-mbd () S*R-00067-MBDP-S11N4S2R1.1-1      |  |
|                    | ₩VMBLE demo-mbd-0 ① S*R-00067-MBDP.H-S11N4S2R1.1-0 |  |
|                    | ermo-mbd-1 ① S*R-00067-MBDP.H-S11N4S2R1.1-1        |  |
|                    | ermo-mbd-2 () S*R-00067-MBDP.H-S11N4S2R1.1-2       |  |
| <b>А</b> Настройки |                                                    |  |

Для Машин и узлов отображаются их серийные номера (при условии, что они были заданы в ПО "Скала^р Геном" на этапе создания ПАКа):

| ^геном             | 庙 > Машины                                                    |  |
|--------------------|---------------------------------------------------------------|--|
| е Машины           | 🛱 🚾 demo-21-08-mgmt 🕧                                         |  |
| Узлы               | emo-21-08-mgmt ()                                             |  |
| С Обновления       | demo-mbd () S^R-00067-MBDP-S11N4S2R1.1-1                      |  |
|                    | ■ oK demo-mbd-0 ① S*R-00067-MBDP.H-S11N4S2R1.1-0              |  |
|                    | [○K] demo-mbd-1 ① S <sup>+</sup> R-00067-MBDP.H-S11N4S2R1.1-1 |  |
|                    | E ok demo-mbd-2 ① S*R-00067-MBDP.H-S11N4S2R1.1-2              |  |
| <b>А</b> Настройки |                                                               |  |

• Для Машины серийный номер задаётся на шаге "Общие сведения ПАКа":

| ^геном                                                      | 逾 > Черновики >                                       |   |
|-------------------------------------------------------------|-------------------------------------------------------|---|
| 🏠 Главная                                                   | Черновик сессии Скала^р МБД.П                         | Ĵ |
| <ul> <li>Залы</li> <li>Сессии</li> <li>Черновики</li> </ul> |                                                       |   |
| <ul> <li>Сценарии</li> <li>Дистрибутивы</li> </ul>          | МВD15PG<br>Серийный номер ПАКа<br>S'R-MBDP-S11N4S2R11 |   |
|                                                             | Шаблон имени уала ПАКа<br>MBD15PG-                    |   |
|                                                             | Часовой пояс<br>Europe/Moscow ~                       |   |
| A Настройки                                                 | Операционная система*<br>AttLinux Server 8 СП р9 v    |   |

• Для узлов серийные номера вводятся в процессе выполнения шагов "Настройки узла":

| ^геном                                                                           |                                                                                                    |
|----------------------------------------------------------------------------------|----------------------------------------------------------------------------------------------------|
| <ul> <li>Плавная</li> <li>Уалы</li> <li>В Сессии</li> <li>✓ Черновики</li> </ul> | Черновик сессии Скала°р МБД.П<br>— 1 _ 2 _ 3 _ 4 _ 5 _ 6 _ 7 _ 8 _<br>Выбор уалов. Общие сведения ПАКа. Сведения о сетях ПАКа. Настройки ПАКа. Настройки уала livecd-212. Настройки уала livecd-209. Настройки уала livecd-210. Проверка<br>Имя |
| <ul> <li>Сценарии</li> <li>Дистрибутивы</li> </ul>                               | МВD15PG-0<br>Серийный номер модуля ПАКа<br>S*R-00067-MBDP.H-S1IN4S2R11-1                                                                                                    |
| А Настройки                                                                      | Использование LVM<br>Пресет разметки диска<br>МБД.П (стандартные параметры)<br>Диск(и) OC*                                                                                                    |

При нажатии элемента управления 🛈 справа от имени Машины отобразится дата её создания:

| ^геном                  | 🙆 > Машины                                        |  |
|-------------------------|---------------------------------------------------|--|
| 🛱 Машины                | demo-21-08-mgmt () 2023-08-21, 13:50:15           |  |
| Ё Узлы<br>С⊃ Обновления | ₩ ok demo-21-08-mgmt ①                            |  |
|                         | a ox demo-mbd () S*R-00067-MBDP-S11N4S2R1.1-1     |  |
|                         | 📰 💽 demo-mbd-0 🕕 S^R-00067-MBDP.H-S11N4S2R1.1-0   |  |
|                         | E ok demo-mbd-1 () S*R-00067-MBDP.H-S11N4S2R1.1-1 |  |
| <b>А</b> Настройки      | 置 🚾 demo-mbd-2 ① S*R-00067-MBDP.H-S11N4S2R1.1-2   |  |

При нажатии соответствующего Машине элемента управления 🧾 раскрывается меню доступных для данной Машины операций:

| ^геном             | 🟠 > Машины                                      |                                                                        |
|--------------------|-------------------------------------------------|------------------------------------------------------------------------|
| 🛔 Машины<br>📰 Узлы | demo-21-08-mgmt ①     Control demo-21-08-mgmt ① | <ul> <li>Скачать паспорт</li> <li>Применить обновление &gt;</li> </ul> |
| 🗅 Обновления       | a ok demo-mbd () S*R-00067-MBDP-S11N4S2R1.1-1   |                                                                        |
|                    | emo-mbd-0 ① S*R-00067-MBDP.H-S11N4S2R1.1-0      |                                                                        |
|                    | 器 ox demo-mbd-1 ① S*R-00067-MBDP;H-S11N4S2R11-1 |                                                                        |
| <b>А</b> Настройки | ₩ demo-mbd-2 🛈 S*R-00067-MBDP.H-S11N4S2R1.1-2   |                                                                        |

При нажатии элемента управления (i) справа от имени узла отобразится IP-адрес данного узла:

| ^геном                   | 🟠 > Машины                                             |  |
|--------------------------|--------------------------------------------------------|--|
| 🖨 Машины                 | ♣ oK demo-21-08-mgmt ()                                |  |
| ет Узлы<br>ет Обновления | 置 ok demo-21-08-mgmt ①                                 |  |
|                          | demo-mbd () S*R-00067-MBDP-S11N4S2R1.1-1               |  |
|                          | E ok demo-mbd-0 () 192.168.186.145 :DP.H-S11N4S2R1.1-0 |  |
|                          | ■ ○K demo-mbd-1 ① S*R-00067-MBDP.H-S11N4S2R1.1-1       |  |
| <b>А</b> Настройки       | 置 💽 demo-mbd-2 🛈 S*R-00067-MBDP.H-S11N4S2R1.1-2        |  |

При нажатии соответствующего узлу элемента управления доступных для данного узла операций:

| ^геном                   | 🟠 > Машины                                           |                                                                    |
|--------------------------|------------------------------------------------------|--------------------------------------------------------------------|
| 🖨 Машины                 | demo-21-08-mgmt ()                                   |                                                                    |
| 🛱 Узлы<br>Ср. Обновления | 器 ok demo-21-08-mgmt ①                               |                                                                    |
|                          | demo-mbd () S*R-00067-MBDP-S11N4S2R1.1-1             |                                                                    |
|                          | B MUMBLE demo-mbd-0 🛈 S^R-00067-MBDP.H-S11N4S2R1.1-0 | —<br>Подключиться к IPMI                                           |
|                          | 🚟 📧 demo-mbd-1 🛈 S*R-00067-MBDP.H-S11N4S2R1.1-1      | <ul> <li>Заменить узел</li> <li>Пооверить статус Агента</li> </ul> |
| A Настройки              | 🚟 💽 demo-mbd-2 🕕 S^R-00067-MBDP.H-S11N4S2R1.1-2      |                                                                    |

Нажатие правой кнопки мыши в пределах строки Машины или узла также вызывает меню со списком возможных для данного объекта операций:

| ^геном                                                       | û > Машины                                                                                                    |   |
|--------------------------------------------------------------|----------------------------------------------------------------------------------------------------|---|
| 🔒 Машины<br>🗄 Уалы                                           | В ок demo-21-08-mgmt ()         Скачать паспорт         >           В ок demo-21-08-mgmt ()         С Применить обновление >         Е                                                                                                    |   |
| Соновления                                                   | Image: Contract of the contract of the contract |   |
|                                                              | E ok demo-mbd-1 ) S^R-00067-MBDP.H-S11N4S2R1.1-1                                                                                                    |   |
| <b>А</b> Настройки                                           | E ok demo-mbd-2 ) S'R-00067-MBDP.H-S11N4S2R1.1-2                                                                                                    |   |
| ^геном                                                       | 🙆 > Машины                                                                                                    |   |
|                                                              |                                                                                                    |   |
| 🖨 Машины                                                     | demo-21-08-mgmt ()                                                                                                    | : |
| 🔮 Машины<br>📰 Узлы<br>🗅 Обновления                           | Image: Contract of the contract of the contract |   |
| <ul> <li>Машины</li> <li>Узлы</li> <li>Обновления</li> </ul> | Image: Contract of the contract of the contract |   |
| 🚑 Машины<br>🖾 Узлы<br>🗅 Обновления                           | Image: Construction of the construction of the construc |   |
| <ul> <li>Машины</li> <li>Узлы</li> <li>Обновления</li> </ul> | Image: Contract of the contract of the contract |   |

Порядок подключения к хостам по интерфейсу **IPMI** представлен в разделе 4, порядок замены узла - в разделе 5, порядок проверки статуса Агента Генома - в подразделе 6.2.5 настоящего Руководства.

раскрывается меню

#### 3.2.2 Раздел "Узлы"

При выборе раздела <sup>Зулы</sup> отображается список узлов всех Машин с IPадресами, адресами доступа к консоли **IPMI** и текущими статусами:

| ^геном             | î > Узлы  |                 |                                 |           |
|--------------------|-----------|-----------------|---------------------------------|-----------|
| <b>A</b> Marine    | Имя †↓    | IP ↑↓           | Адрес доступа к консоли IPMI ↑↓ | Статус ↑↓ |
| нашины<br>В Узлы   | mgm-0     | 192.168.186.118 |                                 | ок        |
| 🗅 Обновления       | MBD1406-0 | 192.168.186.122 |                                 | ок        |
|                    | MBD1406-1 | 192.168.186.123 |                                 | ок        |
|                    | mgm5-0    | 192.168.186.113 |                                 | ок        |
|                    | MBD2106-0 | 192.168.186.119 |                                 | ок        |
|                    | MBD2106-2 | 192.168.186.121 |                                 | ок        |
|                    | MBD2106-1 | 192.168.186.120 |                                 | ок        |
|                    | MBD1406-2 | 192.168.186.124 |                                 | MUMBLE    |
| <b>А</b> Настройки |           |                 |                                 |           |

Порядок сортировки узлов можно изменить.

При нажатии на заголовок какого-либо столбца таблицы произойдёт сортировка по данному столбцу. При этом значок сортировки становится синего цвета и показывает направление сортировки:

| Имя †≞ | IP ↑↓ | Адрес доступа к консоли IPMI  ↑↓ | Статус ↑↓ |
|--------|-------|----------------------------------|-----------|
|        |       |                                  |           |

Повторные нажатия на выделенный заголовок столбца изменяют порядок сортировки.

| ^геном             | î 🕻 Узлы  |                 |                                 |           |
|--------------------|-----------|-----------------|---------------------------------|-----------|
|                    | Имя 👔     | IP ↑↓           | Адрес доступа к консоли IPMI ↑↓ | Статус ↑↓ |
| на машины          | MBD1406-0 | 192.168.186.122 |                                 | ок        |
| 🗅 Обновления       | MBD1406-1 | 192.168.186.123 |                                 | ок        |
|                    | MBD1406-2 | 192.168.186.124 |                                 | MUMBLE    |
|                    | MBD2106-0 | 192.168.186.119 |                                 | ок        |
|                    | MBD2106-1 | 192.168.186.120 |                                 | ок        |
|                    | MBD2106-2 | 192.168.186.121 |                                 | ок        |
|                    | mgm-0     | 192.168.186.118 |                                 | ок        |
|                    | mgm5-0    | 192.168.186.113 |                                 | ок        |
| <b>А</b> Настройки |           |                 |                                 |           |

• Сортировка по имени узла в прямом алфавитном порядке:

# • Сортировка по имени узла в обратном алфавитном порядке:

| ^геном             | î > Узлы       |                 |                                 |           |
|--------------------|----------------|-----------------|---------------------------------|-----------|
| B Manual           | Имя ↓ <i>≡</i> | IP ↑↓           | Адрес доступа к консоли IPMI ↑↓ | Статус ↑↓ |
| 📇 Узлы             | mgm5-0         | 192.168.186.113 |                                 | ок        |
| 🗅 Обновления       | mgm-0          | 192.168.186.118 |                                 | ок        |
|                    | MBD2106-2      | 192.168.186.121 |                                 | ок        |
|                    | MBD2106-1      | 192.168.186.120 |                                 | ок        |
|                    | MBD2106-0      | 192.168.186.119 |                                 | ок        |
|                    | MBD1406-2      | 192.168.186.124 |                                 | MUMBLE    |
|                    | MBD1406-1      | 192.168.186.123 |                                 | ок        |
|                    | MBD1406-0      | 192.168.186.122 |                                 | ок        |
| <b>А</b> Настройки |                |                 |                                 |           |

# 3.2.3 Раздел "Обновления"

При выборе раздела <sup>С Обновления</sup> открывается страница, на которой отображается две вкладки: **"ПО"** и **"Прошивки**".

Каждая вкладка содержит список, содержащий соответствующие загруженные обновления.

Для обновлений ПО указаны имя, версия, размер, краткое описание, а также дата и директория загрузки:

| ^геном             | `       | Обновления                     |           |       |                  |                      |                                           |
|--------------------|---------|--------------------------------|-----------|-------|------------------|----------------------|-------------------------------------------|
| 8                  | + Добав | зить обновление                |           |       |                  |                      |                                           |
| 🛱 Машины<br>📰 Узлы | по      | Прошивки                       |           |       |                  |                      |                                           |
| Обновления         |         | Имя ↑↓                         | Версия ↑↓ | oc †↓ | Производитель ↑↓ | Дата загрузки ↑↓     | Директория загрузки ↑↓                    |
|                    | >       | Обновление PostgresPro 14.6.1  | 1.0       | alt84 | AltLinux         | 2023-06-15, 18:36:01 | updates/AltLinux/alt84/20230518-144919    |
|                    | >       | Обновление PostgresPro 14.6.1  | 1.0       | alt84 | AltLinux         | 2023-06-15, 15:56:31 | updates/AltLinux/alt84/20230518-145735    |
|                    | >       | Обновление тестовое            | 1.0       | alt84 | AltLinuxx        | 2023-06-15, 15:30:19 | updates/AltLinuxx/alt84/20230512-200325   |
|                    | >       | Обновление тестовое устаревшее | 1.0       | alt82 | AltLinuxxmm      | 2023-06-15, 15:30:19 | updates/AltLinuxxmm/alt82/20230515-144455 |
| <b>А</b> Настройки | >       | Установка Агента Генома        | 1.0       | alt84 | skala-r          | 2023-06-14, 16:05:36 | updates/skala-r/alt84/20230608-213529     |

Для обновлений прошивок указаны имя, версия, размер, тип и модель устройства, ОС, а также дата и директория загрузки:

| ^геном             | <u>ش</u> > | • Обновления                  |           |                   |           |        |                      |                                         |  |  |
|--------------------|------------|-------------------------------|-----------|-------------------|-----------|--------|----------------------|-----------------------------------------|--|--|
| _                  | + Доба     | + Добавить обновление         |           |                   |           |        |                      |                                         |  |  |
| А Машины Уалы      | по         | Прошивки                      |           |                   |           |        |                      |                                         |  |  |
| С Обновления       |            | (туральная) (                 | Версия ↑↓ | Тип устройства ↑↓ | Модель ↑↓ | oc ț↓  | Дата загрузки ↑↓     | Директория загрузки ↑↓                  |  |  |
|                    | >          | Обновление прошивки 3         | 1.0       | memory_card       | ZZZ666    | scaler | 2023-06-16, 11:58:25 | firmware/Intel/scaler/20230519-174757   |  |  |
|                    | >          | Обновление прошивки 2         | 1.0       | memory_card       | ZZZ666    | scaler | 2023-06-16, 11:58:25 | firmware/Intel/scaler/20230519-174220   |  |  |
|                    | >          | Обновление прошивки для альта | 1.0       | memory_card       | F3000     | alt84  | 2023-06-16, 11:58:25 | firmware/AltLinux/alt84/20230518-201802 |  |  |
| <b>А</b> Настройки | >          | Обновление прошивки тестовое  | 1.0       | memory_card       | FTR3000   | scaler | 2023-06-16, 11:58:25 | firmware/Intel/scaler/20230515-142357   |  |  |

Порядок сортировки обновлений можно изменить. Изменение порядка сортировки обновлений производится аналогично изменению порядка сортировки узлов, описанному в п. 3.2.2 настоящего Руководства.

| ^геном             | ` →                   | Обновления                     |           |       |                  |                      |                                           |  |  |  |
|--------------------|-----------------------|--------------------------------|-----------|-------|------------------|----------------------|-------------------------------------------|--|--|--|
| A                  | + Добавить обновление |                                |           |       |                  |                      |                                           |  |  |  |
| 🗃 Машины           | По Прошивки           |                                |           |       |                  |                      |                                           |  |  |  |
| Обновления         |                       | Имя ↑↓                         | Версия ↑↓ | oc ↑↓ | Производитель ↑↓ | Дата загрузки ↑≞     | Директория загрузки ↑↓                    |  |  |  |
|                    | >                     | Установка Агента Генома        | 1.0       | alt84 | skala-r          | 2023-06-14, 16:05:36 | updates/skala-r/alt84/20230608-213529     |  |  |  |
|                    | >                     | Обновление тестовое            | 1.0       | alt84 | AltLinuxx        | 2023-06-15, 15:30:19 | updates/AltLinuxx/alt84/20230512-200325   |  |  |  |
|                    | >                     | Обновление тестовое устаревшее | 1.0       | alt82 | AltLinuxxmm      | 2023-06-15, 15:30:19 | updates/AltLinuxxmm/alt82/20230515-144455 |  |  |  |
|                    | >                     | Обновление PostgresPro 14.6.1  | 1.0       | alt84 | AltLinux         | 2023-06-15, 15:56:31 | updates/AltLinux/alt84/20230518-145735    |  |  |  |
| <b>А</b> Настройки | >                     | Обновление PostgresPro 14.6.1  | 1.0       | alt84 | AltLinux         | 2023-06-15, 18:36:01 | updates/AltLinux/alt84/20230518-144919    |  |  |  |

Например, сортировка обновлений по дате загрузки по возрастанию:

Для загрузки новых обновлений используется кнопка - Добави

+ Добавить обновление

Порядок загрузки и установки обновлений представлен в разделе 6 настоящего Руководства.

## 3.2.4 Раздел "Настройки"

При выборе раздела <sup>А настройки</sup> в левом нижнем углу интерфейса открывается страница с настройками модуля управления ПО "Скала^р Геном":

| 🙆 > Настройки             |                                                                                                    |
|---------------------------|----------------------------------------------------------------------------------------------------|
| Настройки                 | ^                                                                                                    |
| Шрифт                     | 12 13 14 15 16 17                                                                                                    |
| Тема                      | Светлая Темная Системная                                                                                                    |
| Вывод даты (часовой пояс) | Сервера Клиента                                                                                                    |
| О программе               | ^                                                                                                    |
| genome_ng                 | 1.14 (89ca69dd) - build 1543                                                                                                    |
| ui_br                     | 1.14 (6436d04f) - build 506                                                                                                    |
| ui_mgmt                   | 1.14 (e52eaa21) - build 143                                                                                                    |
|                           | <ul> <li>Мастройки</li> <li>Настройки</li> <li>Шрифт</li> <li>Тема</li> <li>Вывод даты (часовой пояс)</li> <li>О программо</li> <li>genome_ng</li> <li>uj.pr</li> <li>uj.mgmt</li> </ul> |

В блоке «**Настройки**» можно изменить размер шрифта, тему оформления и вывод даты (часового пояса).

В блоке «О программе» отображаются версии компонентов ПО «Скала^р Геном».

• Для изменения шрифта нужно нажать на кнопку нужного значения размера из следующего ряда:

| 12 | 13 | 14 | 15 | 16 | 17 |
|----|----|----|----|----|----|
|----|----|----|----|----|----|

Новый размер шрифта применяется без дополнительного подтверждения:

| ^геном       | haстройки                 | <u>୍</u>                     |
|--------------|---------------------------|------------------------------|
| . Машины     | Настройки                 | ^                            |
| Ш Узлы       | Шрифт                     | 12 13 14 15 16 17            |
| 🗅 Обновления | Тема                      | Светлая Темная Системная     |
|              | Вывод даты (часовой пояс) | Сервера Клиента              |
|              | О программе               | ^                            |
|              | genome_ng                 | 1.14 (89ca69dd) - build 1543 |
|              | ui_br                     | 1.14 (6436d04f) - build 506  |
| А Настройки  | ui_mgmt                   | 1.14 (e52eaa21) - build 143  |

• Для изменения темы нужно нажать на соответствующую нужной теме кнопку:

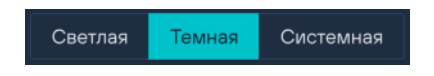

Новая тема применяется также без дополнительного подтверждения:

| ^геном       | 🔝 🖒 Настройки             |                              |
|--------------|---------------------------|------------------------------|
|              | Настройки                 |                              |
| ни Vалы      | Шрифт                     | 12 13 14 15 16 17            |
| 🗅 Обновления | Тема                      | Светлая Темная Системная     |
|              | Вывод даты (часовой пояс) | Сервера Клиента              |
|              | Опрограмме                |                              |
|              | genome_ng                 | 1.14 (89ca69dd) - build 1543 |
|              | ui_br                     | 1.14 (6436d04f) - build 506  |
| А Настройки  | ui_mgmt                   | 1.14 (e52eaa21) - build 143  |

• Для изменения отображения даты (часового пояса) нужно нажать на соответствующую кнопку:

| Сервера | Клиента |
|---------|---------|
|         |         |

# 4 ПОДКЛЮЧЕНИЕ К ХОСТАМ ПО ИНТЕРФЕЙСУ ІРМІ

Для подключения нужно выполнить следующие действия.

1) На главной странице нажать на элемент управления 📩 для открытия меню доступных для выбранного узла операций:

| ^геном             | 📾 > Машины                                      |                           |
|--------------------|-------------------------------------------------|---------------------------|
| 🛱 Машины           | demo-21-08-mgmt ()                              |                           |
| 📰 Узлы             | 📰 🔀 demo-21-08-mgmt 🛈                           |                           |
| Обновления         |                                                 | Подключиться к IPMI       |
|                    | 晶 ox demo-mbd () S'R-00067-MBDP-S11N4S2R1.1-1   | 🛞 Заменить узел :         |
|                    | 📰 📧 demo-mbd-0 🛈 S*R-00067-MBDP.H-S11N4S2R1.1-0 | 🛱 Проверить статус Агента |
|                    | ₩ demo-mbd-1 () S*R-00067-MBDP.H-S11N4S2R1.1-1  |                           |
| <b>А</b> Настройки | ₩ demo-mbd-2 ① S*R-00067-MBDP.H-S11N4S2R1.1-2   |                           |

2) Выбрать пункт 🛗 Подключи

Подключиться к IPMI . Откроется окно авторизации:

| VEGMAN<br>BMC | Username Password Log In |
|---------------|--------------------------|
|---------------|--------------------------|

## ) Примечание

Внешний вид и элементы интерфейсов окон панели управления разных производителей аппаратного обеспечения могут отличаться от представленных в данном документе.

В соответствующие поля окна ввести логин и пароль доступа, нажать кнопку Log in Откроется окно панели управления:

| K  | VEGMAN                                                   |   |                                    | 🥝 Health 🛛 Power 🛟 Refresh 🛞 admin 🕶                          |
|----|----------------------------------------------------------|---|------------------------------------|---------------------------------------------------------------|
| k  | Overview                                                 |   | Overview                           |                                                               |
| ₽  | Health                                                   | ~ | 0 / 01 / 10 / 10                   |                                                               |
| Ŷ٩ | Control                                                  | ~ | BMC time Server LED                |                                                               |
| ø  | Configuration                                            | ~ | 1970-11-06 21:48:36 UTC            | Edit network settings $\rightarrow$ SOL console $\rightarrow$ |
| P  | Access control                                           | ~ |                                    |                                                               |
|    |                                                          |   | BMC information                    | Server information                                            |
|    |                                                          |   | Hostname<br>vegman-s220-0210210004 | Model Manufacturer<br>VEGMAN S220 Server YADRO                |
|    |                                                          |   | Firmware version<br>v1.3rb93fad    | Serial number Firmware version<br>0210210004 1.3-gdace7e      |
|    |                                                          |   |                                    |                                                               |
|    |                                                          |   | Network information                | Sensors out of range                                          |
|    | BIOS: Cargoster/e<br>BIMC: v1.3rb93fed<br>SN: 0210210004 |   | eth0<br>MAC address IP address     | View all sensors                                              |

3) Развернуть пункт главного меню, выбрать подпункт <sup>2</sup> Control ✓
 Запустится веб-консоль KVM с командной строкой:

| Ko VEGMAN                                                |                                                                                                    | 🕑 Health   | Power       | 🕄 Refresh | 🙁 admin 👻 |
|----------------------------------------------------------|----------------------------------------------------------------------------------------------------|------------|-------------|-----------|-----------|
| ✓ Overview                                               | KVM                                                                                                 |            |             |           |           |
| 로 Control ^                                              | Status: 🥝 Connected                                                                                 |            |             |           |           |
| Server power operations Power restore policy Declaration | inned a fairty (1992)<br>anna a fairty (1992)<br>anna fairte ann an Anna Anna Anna Anna Anna Anna A |            |             |           |           |
| Reboot BMC<br>SOL console                                |                                                                                                    |            |             |           |           |
| KVM                                                      |                                                                                                    |            |             |           |           |
| Virtual media                                            | SHT CTR ALT TAB ESC DEL PI F2 F3 F4 F5 F                                                            | 5 F7 F8 F9 | F10 F11 F12 |           | 8 8       |
| BIOS: 13-gdace7e<br>BIX: v13:993ftid<br>SN: 0210210004   |                                                                                                    |            |             |           |           |

В командную строку ввести логин и пароль доступа.

| <mark>Т</mark> к | VM - ( | Googl | e Chr                    | ome                                                                                                    |                                                                                                    |                                                                                                    |                                                                                                    |                                                                                                    |                                                                                                    |                                                |       |   |  |  |  |  | — |  | 2 | × |
|------------------|--------|-------|--------------------------|----------------------------------------------------------------------------------------------------|----------------------------------------------------------------------------------------------------|----------------------------------------------------------------------------------------------------|----------------------------------------------------------------------------------------------------|----------------------------------------------------------------------------------------------------|----------------------------------------------------------------------------------------------------|------------------------------------------------|-------|---|--|--|--|--|---|--|---|---|
| A                | Не за  | ащии  | ценс                     | ht                                                                                                    | t <del>ps</del> ://                                                                                                    | 172.3                                                                                                    | 29.224                                                                                                    | 4.115                                                                                                    | 5/#/c                                                                                                    | onso                                           | le/kv | m |  |  |  |  |   |  |   |   |
| State            | us: 🤇  |       |                          |                                                                                                    |                                                                                                    |                                                                                                    |                                                                                                    |                                                                                                    |                                                                                                    |                                                |       |   |  |  |  |  |   |  |   |   |
|                  |        |       | 08 981000887877777888770 | entOS Lin<br>ernel 3.1<br>442 login<br>sssword :<br>sssword :<br>sst login<br>total 52%<br>r.xr.xr<br>ru<br>ru<br>ru<br>ru<br>ru<br>ru<br>ru<br>ru<br>ru<br>ru<br>ru<br>ru<br>ru | <pre>Mx 2 (Con<br/>8.8-1168<br/>: root<br/>: Thu Oc<br/>]# 1s<br/>. 5 root<br/>. 10 root<br/>. 1 root<br/>. 1 root<br/>. 2 root<br/>. 1 root<br/>. 2 root<br/>. 1 root<br/>. 2 root<br/>. 1 root<br/>. 2 root<br/>. 1 root<br/>. 2 root<br/>. 1 root<br/>. 2 root<br/>. 1 root<br/>. 2 root<br/>. 1 root<br/>. 2 root<br/>. 1 root<br/>. 2 root<br/>. 1 root<br/>. 2 root<br/>. 1 root<br/>. 2 root<br/>. 1 root<br/>. 2 root<br/>. 1 root<br/>. 2 root<br/>. 1 root<br/></pre> | re)<br>.53.1.e1<br>t 28 12:<br>-ahl<br>t root ;<br>t root ;<br>t root t<br>t root<br>t root<br>t root<br>t root<br>t root<br>t root<br>t root<br>t root<br>t root<br>t root ; | 7.x06_64<br>57:18 fro<br>279 Oct 1<br>274 Oct 2<br>.8K Oct 1<br>7 Oct 2<br>.6K Oct 2<br>176 Dec 2<br>176 Dec 2<br>176 Dec 2<br>176 Dec 2<br>190 Oct 1<br>20 Oct 1<br>20 Oct 1<br>20 Oct 1<br>129 Dec 2<br>.2K Oct 1 | on an xi<br>a 132.11<br>1 131:97<br>1 131:97<br>1 131:97<br>9 2613<br>9 2613<br>9 2613<br>1 19:42<br>19:42<br>19: | 06_64<br>60.104.0<br>.auxibio<br>.bash_h<br>.bash_b<br>.bash_c<br>.bash_c<br>.bash_c<br>.shrc<br>.yki<br>.tcshrc<br>.viminfo | 1<br>a-ks.cfg<br>istory<br>gout<br>rofile<br>0 |       |   |  |  |  |  |   |  |   |   |
| SHT              | CTR    | ALT   |                          |                                                                                                    |                                                                                                    |                                                                                                    |                                                                                                    |                                                                                                    |                                                                                                    |                                                |       |   |  |  |  |  |   |  |   |   |
| TAB              | ESC    | DEL   |                          |                                                                                                    |                                                                                                    |                                                                                                    |                                                                                                    |                                                                                                    |                                                                                                    |                                                |       |   |  |  |  |  |   |  |   |   |
| F1               | F2     | F3    | F4                       | F5                                                                                                    | F6                                                                                                    | F7                                                                                                    | F8                                                                                                    | F9                                                                                                    | F10                                                                                                    | F11                                            | F12   |   |  |  |  |  |   |  |   |   |
|                  |        |       |                          |                                                                                                    |                                                                                                    |                                                                                                    |                                                                                                    |                                                                                                    |                                                                                                    |                                                |       |   |  |  |  |  |   |  |   |   |
| 4                |        |       |                          |                                                                                                    |                                                                                                    |                                                                                                    |                                                                                                    |                                                                                                    |                                                                                                    |                                                |       |   |  |  |  |  |   |  |   | • |

Отобразится содержимое корневой директории хоста:

Посредством доступа к Машине по интерфейсу **IPMI** доступны следующие действия по управлению жизненным циклом модулей в составе Машины:

- обновление загрузчиков ОС;
- установка загруженных из ПО «Скала^р Геном» обновлений;
- изменение сетевой конфигурации;
- обнаружение проблем, приведших к потере сетевого доступа к ОС по **SSH**.

# 5 ЗАМЕНА УЗЛА

1) Произвести подготовку и коммутацию сервера из ЗИПа, предназначенного для замены.

2) Перейти на страницу 🛱 Машины

. Найти необходимый для замены узел. Нажать на

элемент управления 🙂 для открытия меню доступных для данного узла операций:

| ^геном                 | ሰ > Машины                                       |                           |
|------------------------|--------------------------------------------------|---------------------------|
| 🛱 Машины               | ♣ ok demo-21-08-mgmt ()                          |                           |
| 📰 Узлы<br>🗁 Обновления | E ok demo-21-08-mgmt 🛈                           |                           |
|                        | demo-mbd () S*R-00067-MBDP-S11N4S2R1.1-1         |                           |
|                        | emo-mbd-0 () S*R-00067-MBDP.H-S11N4S2R1.1-0      |                           |
|                        | 器 ox demo-mbd-1 ① S*R-00067-MBDP.H-S11N4S2R1.1-1 | Заменить узел 🖑           |
| <b>А</b> Настройки     | ■ ok demo-mbd-2 ① S*R-00067-MBDP.H-S11N4S2R1.1-2 | 🛱 Проверить статус Агента |

3) Выбрать пункт 🍪 Заменить узел . Появится окно подтверждения перевода узла в режим обслуживания:

| ^геном             | û > Машины                                                                              |  |
|--------------------|-----------------------------------------------------------------------------------------|--|
| 🔒 Машины           | demo-21-08-mgmt ()                                                                      |  |
| Узлы               | 🔛 ок demo-21-08-тс Подтверждение замены узла ×                                          |  |
| Обновления         | в ок demo-mbd () S*R-0<br>Эта операция необратима.<br>Вы подтверждаете данную операцию? |  |
|                    | 📰 ок demo-mbd-0 ( 🛛 🗙 Отмена 🗸 Отмена                                                   |  |
|                    | emo-mbd-1 🕜 S*R-00067-MBDP.H-S11N4S2R11-1                                               |  |
| <b>А</b> Настройки | 置 of demo-mbd-2 ① S*R-00067-MBDP.H-S11N4S2R1.1-2                                        |  |
|                    |                                                                                         |  |

Нажать на кнопку

🗸 Подтвердить

4) Появится следующее диалоговое окно:

| ^геном             | ሰ > Машины                                                                 |  |
|--------------------|----------------------------------------------------------------------------|--|
| 🖨 Машины           | demo-21-08-momt ()                                                         |  |
| 📰 Узлы             | Подтверждение замены узла ×                                                |  |
| 🗅 Обновления       | IP-appec:     192.168.186.27       April:     Admin       Tapon:     admin |  |
|                    | 📰 ок demo- По окончании настройки нажмите Далее                            |  |
|                    | Ж demo-                                                                    |  |
| <b>А</b> Настройки | emo-mbd-2 ① S*R-00067-MBDP.H-S11N4S2R1.1-2                                 |  |

В соответствующих полях диалогового окна отображаются IP-адрес, логин и пароль, заданные в процессе выполнения шага 1 настоящего раздела.

5) Нажать на кнопку Далее. Произойдёт переход к окну развертывания нового узла в интерфейсе ПО "Скала^р Геном":

| Развертывани | е нового узла              | × |
|--------------|----------------------------|---|
|              | Подождите, идет подготовка |   |
|              | $\mathbf{C}$               |   |

6) Запустить узел, подготовленный на шаге 1 настоящего раздела и дождаться его загрузки.

7) После загрузки узла диалоговое окно "**Развертывание нового узла**" сменяется на сценарий "**Скала^р МБД - замена Узла**":

| Разв | ертыв | ание нового узла              |             |                 |                      |           |           | × |
|------|-------|-------------------------------|-------------|-----------------|----------------------|-----------|-----------|---|
|      | 畲     | > Сессии >                    |             |                 |                      |           |           |   |
|      | 5 m   | ерезалуск выполнения сценария |             |                 |                      |           |           |   |
|      | Теку  | лщий шаг                      | Хост        |                 | Начало               | Статус    |           |   |
| L    | Очис  | тка диска                     | livecd-MBD0 | 4074-2          | 05.07.2023, 12:28:39 | STARTED ① | ×         |   |
|      |       | Хост                          |             | IP              | Начало               | Конец     | Статус    |   |
|      | >     | livecd-MBD04074-2             |             | 192.168.186.227 | 05.07.2023, 12:28:39 |           | STARTED × |   |
|      | >     | os-MBD04074-2                 |             | 192.168.186.124 |                      |           | WAITING   |   |
|      | >     | living_node                   |             | 192.168.186.123 |                      |           | WAITING   |   |
|      | >     | localhost                     |             | 127.0.0.1       |                      |           | WAITING   |   |
|      |       |                               |             |                 |                      |           |           |   |
|      |       |                               |             |                 |                      |           |           |   |
|      |       |                               |             |                 |                      |           |           |   |
|      |       |                               |             |                 |                      |           |           |   |
|      |       |                               |             |                 |                      |           |           |   |
|      |       |                               |             |                 |                      |           |           |   |
|      |       |                               |             |                 |                      |           |           |   |

### Дождаться завершения выполнения сценария:

| ^геном             | ☆ >        | Сесси      | и >                |                 |      |                      |                      |        |                |
|--------------------|------------|------------|--------------------|-----------------|------|----------------------|----------------------|--------|----------------|
|                    | ර Nepe     | езапуск вы | полнения сценария  |                 |      |                      |                      |        |                |
| 💮 Главная          |            | Хост       |                    | IP              | Ha   | чало                 | Конец                |        | Статус         |
| EB Сессии          | >          | livecd-N   | IBD04074-2         | 192.168.186.234 | 05.0 | 07.2023, 13:56:33    | 05.07.2023, 14:04:09 |        | SUCCESS        |
| 🖉 Черновики        | $\diamond$ | os-MBD     | 04074-2            | 192.168.186.124 | 05.0 | 07.2023, 14:04:10    | 05.07.2023, 14:07:22 |        | SUCCESS        |
| 🗅 Сценарии         | ~          | living_no  | de                 | 192.168.186.123 | 05.0 | 07.2023, 14:05:40    | 05.07.2023, 14:07:17 |        | SUCCESS        |
| 🖱 Дистрибутивы     |            | N≗         | Шаг                |                 |      | Дата создания        | Дата завершения      | Статус | :              |
|                    |            | 26         | Копирование баз да | нных на реплики |      | 05.07.2023, 14:05:40 | 05.07.2023, 14:06:56 | SUCCES | s (i) (5       |
|                    |            | 29         | Получение конфигур | рации corosync  |      | 05.07.2023, 14:07:15 | 05.07.2023, 14:07:17 | SUCCES | <b>s</b> (i) 5 |
|                    | $\sim$     | localhos   | t                  | 127.0.0.1       | 05.0 | 07.2023, 14:07:22    | 05.07.2023, 14:07:24 |        | SUCCESS        |
|                    |            | N₂         | Шаг                |                 |      | Дата создания        | Дата завершения      | Статус | :              |
| <b>А</b> Настройки |            | 31         | Обновление информ  | лации Машины    |      | 05.07.2023, 14:07:22 | 05.07.2023, 14:07:24 | SUCCES | s (i) (5       |

8) Открыть модуль управления ПО "Скала^р Геном" и в разделе Машину МБД.П с замененным узлом.

Все узлы у Машины должны быть в статусе ок:

| ^геном                 | û > Машины                                       |  |
|------------------------|--------------------------------------------------|--|
| 🖨 Машины               | demo-21-08-mgmt ()                               |  |
| 📰 Узлы<br>С Обновления | 器 ok demo-21-08-mgmt ①                           |  |
|                        | demo-mbd () S*R-00067-MBDP-S1IN4S2R1.1-1         |  |
|                        | emo-mbd-0 ① S*R-00067-MBDP.H-S11N4S2R1.1-0       |  |
|                        | 层 ok demo-mbd-1 ① S*R-00067-MBDP.H-S11N4S2R1.1-1 |  |
| A Настройки            | ☑ ▲ demo-mbd-2 ① S*R-00067-MBDP.H-S11N4S2R1.1-2  |  |

# 6 ЗАГРУЗКА И УСТАНОВКА ОБНОВЛЕНИЙ

# 6.1 Загрузка обновлений

6.1.1 Перейти на страницу

| ^геном             | <u>ش</u> >            | • Обновления                   |           |       |                  |                      |                                           |  |  |
|--------------------|-----------------------|--------------------------------|-----------|-------|------------------|----------------------|-------------------------------------------|--|--|
|                    | + Добавить обновление |                                |           |       |                  |                      |                                           |  |  |
| 🛱 Машины<br>📟 Узлы | по                    | Прошивки                       |           |       |                  |                      |                                           |  |  |
| С Обновления       |                       | Имя †↓                         | Версия ↑↓ | oc ț↓ | Производитель ↑↓ | Дата загрузки ↑↓     | Директория загрузки ↑↓                    |  |  |
|                    | >                     | Обновление PostgresPro 14.6.1  | 1.0       | alt84 | AltLinux         | 2023-06-15, 18:36:01 | updates/AltLinux/alt84/20230518-144919    |  |  |
|                    | >                     | Обновление PostgresPro 14.6.1  | 1.0       | alt84 | AltLinux         | 2023-06-15, 15:56:31 | updates/AltLinux/alt84/20230518-145735    |  |  |
|                    | >                     | Обновление тестовое            | 1.0       | alt84 | AltLinuxx        | 2023-06-15, 15:30:19 | updates/AltLinuxx/alt84/20230512-200325   |  |  |
|                    | >                     | Обновление тестовое устаревшее | 1.0       | alt82 | AltLinuxxmm      | 2023-06-15, 15:30:19 | updates/AltLinuxxmm/alt82/20230515-144455 |  |  |
| <b>А</b> Настройки | >                     | Установка Агента Генома        | 1.0       | alt84 | skala-r          | 2023-06-14, 16:05:36 | updates/skala-r/alt84/20230608-213529     |  |  |

На странице отображаются две вкладки: "ПО" и "Прошивки".

Каждая вкладка содержит список, содержащий соответствующие загруженные обновления.

Для загрузки обновления нажать на кнопку <u>+ Добавить обновление</u> на соответствующей обновлению вкладке.

+ Выберите файл.

6.1.2 В окне загрузки обновления нажать на кнопку

| ^геном             | û > Обновления                                                              |                                           |  |  |  |  |  |  |  |  |
|--------------------|-----------------------------------------------------------------------------|-------------------------------------------|--|--|--|--|--|--|--|--|
|                    | + Добавить обновление                                                       |                                           |  |  |  |  |  |  |  |  |
| 🛱 Машины<br>📰 Узлы | По Проши Загрузка обновления                                                | <                                         |  |  |  |  |  |  |  |  |
| 🗅 Обновления       | Имз                                                                         | <b>Директория загрузки</b> ↑↓             |  |  |  |  |  |  |  |  |
|                    | + Выберите файл <u>Т</u> Отправить X Отмена                                 | updates/AltLinux/alt84/20230518-144919    |  |  |  |  |  |  |  |  |
|                    | > Обн Переместите файлы для загрузки                                        | updates/AltLinux/alt84/20230518-145735    |  |  |  |  |  |  |  |  |
|                    | > Обн<br>Закрыт                                                             | updates/AltLinuxx/alt84/20230512-200325   |  |  |  |  |  |  |  |  |
|                    | > Обновление тестовое устаревшее 1.0 alt82 AltLinuxxmm 2023-06-15, 15:30:19 | updates/AltLinuxxmm/alt82/20230515-144455 |  |  |  |  |  |  |  |  |
| <b>А</b> Настройки | > Установка Агента Генома 1.0 alt84 skala-r 2023-06-14, 16:05:36            | updates/skala-r/alt84/20230608-213529     |  |  |  |  |  |  |  |  |

6.1.3 Выбрать необходимый для загрузки файл обновления и нажать на кнопку 1. Отправить

| ^геном             | 📾 > Обновления                                 |                                                          |  |  |  |  |  |  |  |
|--------------------|------------------------------------------------|----------------------------------------------------------|--|--|--|--|--|--|--|
|                    | + Добавить обноаление                          |                                                          |  |  |  |  |  |  |  |
| В Излы             | по проши Загрузка обновления                   | ×                                                        |  |  |  |  |  |  |  |
| С Обновления       | Имя + Выберите файл 1 Отправить 🗙 Отмена       | <b>Циректория загрузки</b> †↓                            |  |  |  |  |  |  |  |
|                    | > Обн                                          | updates/AltLinux/alt84/20230518-144919                   |  |  |  |  |  |  |  |
|                    | > O6H update.tar 2.611 MB                      | updates/AltLinux/alt84/20230518-145735                   |  |  |  |  |  |  |  |
|                    | > Обн                                          | updates/AltLinuxx/alt84/20230512-200325                  |  |  |  |  |  |  |  |
|                    | > Обн                                          | Закрыть<br>updates/AltLinuxxmm/alt82/20230515-144455     |  |  |  |  |  |  |  |
| <b>А</b> Настройки | > Установка Агента Генома 1.0 alt84 skala-r 20 | 23-06-14, 16:05:36 updates/skala-r/alt84/20230608-213529 |  |  |  |  |  |  |  |

Возможна загрузка нескольких файлов одновременно:

| ^геном     | î > Обновления                          |                                       |                                           |
|------------|-----------------------------------------|---------------------------------------|-------------------------------------------|
| 🛱 Машины   | + Добавить обновление                   |                                       |                                           |
| 📰 Узлы     | ПО Загрузка обновления                  |                                       | ×                                         |
| Обновления | + Выберите файл 🗘 С                     | Отправить 🗙 Отмена                    | ректория загрузки ↑↓                      |
|            | >                                       |                                       | dates/AltLinux/alt84/20230518-<br>1919    |
|            | update ok.tar 1.792                     | ! MB                                  | dates/AltLinux/alt84/20230518-            |
|            | update.tar 2.611                        | MB                                    | dates/AltLinuxx/alt84/20230512-           |
|            | >,,,,,,,,,,,,,,,,,,,,,,,,,,,,,,,,,,,,,, | Закрыте                               | dates/AltLinuxxmm/alt82/20230515-<br>1455 |
|            | Установка<br>> Агента 1.0 а<br>Генома   | alt84 skala-r 2023-06-14,<br>16:05:36 | updates/skala-r/alt84/20230608-<br>213529 |

• Если проверка и загрузка файлов прошли успешно, появится всплывающее сообщение об успешном обновлении репозитория:

| ^геном             | <ul> <li>         № У Обновления      </li> <li>         Нованить обновление      </li> </ul> | Успешно Х<br>Репозиторий успешно обновлен                 |
|--------------------|-----------------------------------------------------------------------------------------------|-----------------------------------------------------------|
| 🖨 Машины<br>📰 Узлы | Имя<br>Загрузка обновления ×                                                                  | иректория загрузки ↑↓                                     |
| С Обновления       | 202212<br>171418.t: + Выберите файл (). Отправить Х Отмена                                    | bos/alt84/updates/ALTLinux/alt84-<br>70595258/RPMS.base   |
|                    | 202212.<br>171418.t: Переместите файлы для загрузки<br>update:                                | pos/alt84/updates/ALTLinux/alt84-<br>70595258/RPMS.base   |
|                    | 202212<br>171418.t.<br>update:<br>орозов                                                      | 70595258/RPMS.base                                        |
|                    | 202212<br>171418.ts.<br>updates-<br>20220905- 1.0 1.7 MiB актуальное 2023-01-25,              | 70595258/RPMS.base<br>repos/alt82/updates/ALTLinux/alt82- |
| <b>А</b> Настройки | 132318.tar обновление 15:13:24                                                                | 16623/3383/RPMS.base                                      |

Загруженные обновления отобразятся в списке доступных для установки.

• Если при проверке файла возникла ошибка, появится всплывающее сообщение с детализацией ошибки:

| ^геном             | Обновления     Обновления     Обновления     Обновления     Обновления     Обновления     Обновления     Обновления     офин     офин     офи |
|--------------------|----------------------------------------------------------------------------------------------------|
| 🖨 Машины<br>🚟 Узлы | По Проши Загрузка обновления Х                                                                                                    |
| 🗅 Обновления       | Им:                                                                                                    |
|                    | Heibepute фаил     Compasure     Conversa       John Strate     John Strate       John Strate     John Strate                                                                                                    |
|                    | > Обн Переместите файлы для загрузки updates/AltLinux/alt84/20230518-145735                                                                                                    |
|                    | > Обн                                                                                                    |
|                    | C6HobneHwe Tectosoe ycrapesuee 1.0 alt82 AltLinuxxmm 2023-06-15, 15:30:19 updates/AltLinuxxmm/alt82/20230515-144455                                                                                                    |
| <b>А</b> Настройки | Установка Агента Генома 1.0 alt84 skala-r 2023-06-14, 16:05:36 updates/skala-r/alt84/20230608-213529                                                                                                    |

• Если обновление было загружено ранее, появится соответствующее всплывающее сообщение:

| ^геном              | Обновления     Оновления     Оновления |  |  |  |  |  |  |  |  |
|---------------------|----------------------------------------------------------------------------------------------------|--|--|--|--|--|--|--|--|
| 🖨 Машины<br>📰 Узлы  | по прошивки                                                                                                    |  |  |  |  |  |  |  |  |
| 🗅 Обновления        | <sup>Имз</sup> Загрузка обновления × <sup>Директория загрузки</sup> ↑↓                                                                                                    |  |  |  |  |  |  |  |  |
|                     | > O6k                                                                                                    |  |  |  |  |  |  |  |  |
|                     | Chi         Difference         Comparative         Comparative <thcomparative< th=""> <thcomp< th=""></thcomp<></thcomparative<>                                                                                                    |  |  |  |  |  |  |  |  |
|                     | Обн         Переместите файлы для загрузки         updates/AltLinuxx/alt84/20230512-200325                                                                                                    |  |  |  |  |  |  |  |  |
|                     | > Обн Jakpыть updates/AltLinuxxmm/alt82/20230515-144455                                                                                                    |  |  |  |  |  |  |  |  |
|                     | Установка Агента Генома         1.0         ait84         skala-r         2023-06-14, 16:05:36         updates/skala-r/ait84/20230608-213529                                                                                                    |  |  |  |  |  |  |  |  |
|                     |                                                                                                    |  |  |  |  |  |  |  |  |
| <u> Я</u> Настройки |                                                                                                    |  |  |  |  |  |  |  |  |

#### 6.1.4 Загрузка Агента Генома

Для загрузки Агента в окне «Загрузка обновления» нужно выбрать и загрузить соответствующий файл:

| ^геном                         | 🖻 > Обновления        |                                        |                                             |  |  |  |  |  |  |
|--------------------------------|-----------------------|----------------------------------------|---------------------------------------------|--|--|--|--|--|--|
|                                | + Добавить обновление |                                        |                                             |  |  |  |  |  |  |
| В Vалы                         | ПО Про                | ивки                                   |                                             |  |  |  |  |  |  |
| <ul> <li>Обновления</li> </ul> |                       | загрузка обновления<br>в               | ×<br>Директория загрузки ↑↓                 |  |  |  |  |  |  |
|                                | > (                   | н — Выберите файл 🗘 Отправить 🗙 Отмена | updates/AltLinux/alt84/20230518-144919      |  |  |  |  |  |  |
|                                | > (                   | n                                      | updates/AltLinux/alt84/20230518-145735      |  |  |  |  |  |  |
|                                | > (                   | genome_agent_update.tar 9.196 MB X     | updates/AltLinuxx/alt84/20230512-200325     |  |  |  |  |  |  |
|                                | > (                   |                                        | updates/AltLinuxxmm/alt82/20230515-144455   |  |  |  |  |  |  |
|                                | > 2                   | а                                      | ть<br>updates/skala-r/alt84/20230608-213529 |  |  |  |  |  |  |
|                                |                       |                                        |                                             |  |  |  |  |  |  |
| <b>А</b> Настройки             |                       |                                        |                                             |  |  |  |  |  |  |

# 6.2 Установка обновлений

6.2.1 Перейти на главную страницу

| ^геном             | 逾 > Машины                                            |  |
|--------------------|-------------------------------------------------------|--|
| 🖨 Машины           | a ok demo-21-08-mgmt ()                               |  |
| Узлы               | B ok demo-21-08-mgmt ()                               |  |
| С Обновления       | demo-mbd () S*R-00067-MBDP-S11N4S2R1.1-1              |  |
|                    | ■      OK demo-mbd-0 ① S*R-00067-MBDP.H-S11N4S2R1.1-0 |  |
|                    | E ok demo-mbd-1 () S*R-00067-MBDP.H-S11N4S2R1.1-1     |  |
| <b>А</b> Настройки | 置 💽 demo-mbd-2 🛈 S*R-00067-MBDP.H-S11N4S2R1.1-2       |  |

6.2.2 Выбрать машину, на которую необходимо установить обновления, нажать на соответствующий ей элемент управления и выбрать соответствующий типу обновления пункт:

| ^геном             | 🙆 > Машины                                       |                            |                 |
|--------------------|--------------------------------------------------|----------------------------|-----------------|
| 🖨 Машины           | demo-21-08-mgmt ()                               |                            |                 |
| 📰 Узлы             | E oK demo-21-08-mgmt ①                           |                            |                 |
| Основления         | ac demo-mbd ① S*R-00067-MBDP-S11N4S2R1.1-1       |                            | -               |
|                    | E or demo-mbd-0 🛈 S*R-00067-MBDP:H-S11N4S2R1.1-0 | Машины 🕲<br>Прикладного ПО | Скачать паспорт |
|                    | ■ ok demo-mbd-1 ① S*R-00067-MBDP.H-S11N4S2R1.I-1 |                            |                 |
| <b>А</b> Настройки | 置 💌 demo-mbd-2 ① S*R-00067-MBDP.H-S11N4S2R1.1-2  |                            |                 |

6.2.3 В открывшемся окне выбора обновлений выбрать необходимые для установки обновления и нажать кнопку *Подтвердить* (пример для установки Агента Генома):

| ^геном             | ሰ > Машины                  |     |                            |        |              |       |               |                         |                                             |   |
|--------------------|-----------------------------|-----|----------------------------|--------|--------------|-------|---------------|-------------------------|---------------------------------------------|---|
| & Машины           | demo-21-08-mgmt ()          |     |                            |        |              |       |               |                         |                                             |   |
| 🗄 Узлы             | 💭 💽 demo-21-08-mgmt (       | Обн | овление ПО                 |        |              |       |               |                         |                                             | × |
| 🗅 Обновления       | A 0K dama mbd (0.000 000.00 |     | Имя                        | Версия | Размер       | ос    | Производитель | Дата<br>загрузки        | Директория загрузки                         |   |
|                    |                             |     | Установка<br>Агента Генома | 1.0    | 8957 kB      | alt84 | skala-r       | 2023-08-23,<br>12:38:09 | updates/skala-r/alt84/20230608-<br>213529   |   |
|                    | demo-mbd-0 () S*            |     | Обновление<br>тестовое     | 1.0    | 574<br>bytes | alt84 | AltLinuxx     | 2023-08-23,<br>11:42:54 | updates/AltLinux/alt84/20230512-<br>200325  |   |
|                    | 🔚 💽 demo-mbd-1 🛈 S^F        |     | Обновление<br>ПО 5         | 1.0    | 76 kB        | alt84 | AltLinuxx     | 2023-08-22,<br>14:18:10 | updates/AltLinuxx/alt84/20230523-<br>153946 |   |
|                    | 🖀 💽 demo-mbd-2 🛈 S*         |     |                            |        |              |       |               |                         | Х Отмена                                    | , |
|                    |                             |     |                            |        |              |       |               |                         |                                             |   |
| <b>А</b> Настройки |                             |     |                            |        |              |       |               |                         |                                             |   |

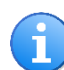

#### Примечание

В открывающемся окне доступных для Машины обновлений отображаются только те обновления, ОС которых совпадает с ОС машины.

6.2.4 В окне подтверждения применения обновления нажать на кнопку

 Image: State of the state of the state

Подтвердить

В правом верхнем углу страницы появится сообщение о запуске процесса обновления:

| ^геном             | 🙆 > Машины                                      | Обновление запущено × |
|--------------------|-------------------------------------------------|-----------------------|
| 🖨 Машины           | lemo-21-08-mgmt ()                              |                       |
| Узлы Обновления    | 图 🞯 demo-21-08-mgmt ()                          |                       |
|                    | A cmo-mbd () S1R-00067-MBDP-S111452R11-1        |                       |
|                    | 🔄 💽 demo-mbd-0 🛈 S'R-00067-MBDPH-S11N4S2R11-0   |                       |
|                    | E 💽 demo-mbd-1 🕠 S'R-00067-MBDPH-S1114S2R1.1    |                       |
|                    | E os demo-mbd-2 () S'R-00067-MEDPH-S11N4S2R11-2 |                       |
|                    |                                                 |                       |
| <b>А</b> Настройки |                                                 |                       |

Остальные типы обновлений устанавливаются аналогичным образом.

6.2.5 Проверить статус установленного Агента на одном из узлов соответствующей Машины. Для этого нажать на кнопку аля выбранного узла и выбрать пункт "Проверить статус Агента":

| ^геном             | î > Машины                                            |                                   |
|--------------------|-------------------------------------------------------|-----------------------------------|
| 🖨 Машины           | a ok demo-21-08-mgmt ()                               |                                   |
| ₩ Узлы             | E oK demo-21-08-mgmt ①                                |                                   |
| С Обновления       | 晶 ok demo-mbd () S*R-00067-MBDP-S11N4S2R1.1-1         |                                   |
|                    | 器 ○K demo-mbd-0 ① S*R-00067-MBDP.H-S11N4S2R1.1-0      |                                   |
|                    | 器 ◎K demo-mbd-1 ① S*R-00067-MBDP.H-S11N4S2R1.1-1      | Подключиться к IPMI Заменить узел |
|                    | ■      OK demo-mbd-2 ① S*R-00067-MBDP.H-S11N4S2R1.1-2 | ර්මුණි Проверить статус Агента    |
|                    |                                                       |                                   |
| <b>А</b> Настройки |                                                       |                                   |

Статус Агента должен быть активен:

| ^геном      | î > Машины                                            | 🗸 Статус Агента: активен | × |
|-------------|-------------------------------------------------------|--------------------------|---|
| 🖨 Машины    | 🖨 🕶 demo-21-08-mgmt 🛈                                 |                          |   |
| 📰 Узлы      | 🖹 🗙 demo-21-08-mgmt 🕕                                 |                          |   |
| Обновления  | demo-mbd () S^R-00067-MBDP-S11N4S2R1.1-1              |                          |   |
|             | ■      ox demo-mbd-0 ① S^R-00067-MBDP.H-S11N4S2R1.1-0 |                          |   |
|             | 居 ok demo-mbd-1 ① S*R-00067-MBDP.H-S11N4S2R1.1-1      |                          |   |
|             | ■      ox demo-mbd-2 ① S^R-00067-MBDP.H-S11N4S2R1.1-2 |                          |   |
|             |                                                       |                          |   |
| 🞗 Настройки |                                                       |                          |   |

# 7 ЗАГРУЗКА ПАСПОРТОВ МАШИНЫ И ПРИКЛАДНОГО ПО

1) На главной странице выбрать Машину, для которой необходимо выполнить загрузку

паспортов, нажать на соответствующий ей элемент управления : и навести курсор на пункт "Скачать паспорт":

| ^геном                 | û > Машины                                            |                          |                                                                       |
|------------------------|-------------------------------------------------------|--------------------------|-----------------------------------------------------------------------|
| 🖨 Машины               | demo-21-08-mgmt ()                                    |                          |                                                                       |
| 🛱 Узлы<br>🗅 Обновления | 置 💽 demo-21-08-mgmt ()                                |                          |                                                                       |
|                        | 母 ox demo-mbd () S*R-00067-MBDP-S11N4S2R1.1-1         |                          |                                                                       |
|                        | E ox demo-mbd-0 🛈 S*R-00067-MBDP.H-S1IN4S2R1.1-0      | Машины<br>Прикладного ПО | <ul> <li>Скачать паспорт </li> <li>Скачать обновление &gt;</li> </ul> |
|                        | ■      ox demo-mbd-1 ① S^R-00067-MBDP.H-S11N4S2R1.1-1 |                          |                                                                       |
|                        | ■ ○     ✓ demo-mbd-2 ① S*R-00067-MBDP.H-S11N4S2R1.1-2 |                          |                                                                       |
|                        |                                                       |                          |                                                                       |
| А Настройки            |                                                       |                          |                                                                       |

## 2) Если необходим паспорт Машины, выбрать пункт подменю "Машины":

| ^геном             | 🟠 🖒 Машины                                       |            |                                                                             |
|--------------------|--------------------------------------------------|------------|-----------------------------------------------------------------------------|
| 🖨 Машины           | 🛱 🔍 demo-21-08-mgmt 🕕                            |            |                                                                             |
| 📰 Узлы             | 🗃 💽 demo-21-08-mgmt 🕕                            |            |                                                                             |
| 🗅 Обновления       | 뤜 이K demo-mbd ① S^R-00067-MBDP-S11N4S2R1.1-1     |            |                                                                             |
|                    | 置 oK demo-mbd-0 ① S*R-00067-MBDP.H-S11N4S2R1.1-0 | Машины 🍪 🛛 | <ul> <li>Скачать паспорт &gt;</li> <li>Применить обновление &gt;</li> </ul> |
|                    | 🗃 🔍 demo-mbd-1 🕡 S°R-00067-MBDP.H-S11N4S2R1.1-1  |            |                                                                             |
|                    | 置 💽 demo-mbd-2 🛈 S*R-00067-MBDP.H-S11N4S2R1.1-2  |            |                                                                             |
|                    |                                                  |            |                                                                             |
| <b>А</b> Настройки |                                                  |            |                                                                             |

Появится всплывающее сообщение "Ожидание ответа сервера":

| ^геном             | ш > Машины                                        | Ожидание ответа сервера | × |
|--------------------|---------------------------------------------------|-------------------------|---|
| 🖨 Машины           | demo-21-08-mgmt ()                                |                         |   |
| Узлы Обновления    | 🚟 💽 demo-21-08-mgmt 🕕                             |                         |   |
|                    | demo-mbd () S*R-00067-MBDP-S11N4S2R1.1-1          |                         |   |
|                    | 🖀 💽 demo-mbd-0 🕕 S*R-00067-MBDP.H-S11N4S2R1.1-0   |                         |   |
|                    |                                                   |                         |   |
|                    | E ok demo-mbd-2 () S'R-00067-MBDP.H-S11N4S2R1.1-2 |                         |   |
| <b>А</b> Настройки |                                                   |                         |   |

2.1) Указать расположение загрузки файла паспорта:

| ^геном             | 🙆 > Машины                                         |  |
|--------------------|----------------------------------------------------|--|
| А Машины           | demo-21-08-mgmt ()                                 |  |
| 📰 Уалы             | 🔚 ок demo-21-08-mg Сохранить как: mbd_passport-158 |  |
| С⊐ Обновления      | Теги:                                              |  |
|                    | Отменить Сохранить<br>Сохранить Сохранить          |  |
|                    | ■ OK demo-mbd-1 ① S*R-00067-MBDP.H-S1IN4S2R1.1-1   |  |
|                    | E oK demo-mbd-2 🛈 S°R-00067-MBDP.H-S11N4S2R1.1-2   |  |
| <b>А</b> Настройки |                                                    |  |

- <image><image><image><image><image><image><image><image><image><image><image><image><image>
- 2.2) Проконтролировать корректность загруженного паспорта, открыв файл:

3) Если необходим паспорт прикладного ПО, выбрать пункт подменю "Прикладного ПО":

| ^геном      | 🟠 > Машины                                            |                            |                 |
|-------------|-------------------------------------------------------|----------------------------|-----------------|
| 🖨 Машины    | demo-21-08-mgmt 🛈                                     |                            |                 |
| 📰 Узлы      | 📰 ok demo-21-08-mgmt 🕕                                |                            |                 |
| Обновления  | demo-mbd () S^R-00067-MBDP-S11N4S2R1.1-1              |                            |                 |
|             | B MUMBLE demo-mbd-0 () S^R-00067-MBDP.H-S11N4S2R1.1-0 | Машины<br>Прикладного ПО 🖏 | Скачать паспорт |
|             | 置 💽 demo-mbd-1 🕕 S^R-00067-MBDP.H-S11N4S2R1.1-1       |                            |                 |
|             | ₩ ok demo-mbd-2 () S*R-00067-MBDP.H-S11N4S2R1.1-2     |                            |                 |
| A Настройки |                                                       |                            |                 |

Появится всплывающее сообщение "Ожидание ответа сервера":

| ^геном                                    | 🙆 > Машины                                      | <ol> <li>Ожидание ответа сервера</li> </ol> | × |
|-------------------------------------------|-------------------------------------------------|---------------------------------------------|---|
| 🖨 Машины                                  | demo-21-08-mgmt ()                              |                                             |   |
| <ul><li>Узлы</li><li>Обновления</li></ul> | 🗃 💽 demo-21-08-mgmt 🛈                           |                                             |   |
|                                           | demo-mbd () S*R-00067-MBDP-S11N4S2R1.1-1        |                                             |   |
|                                           | 📟 💽 demo-mbd-0 🛈 S*R-00067-MBDP.H-S11N4S2R1.1-0 |                                             |   |
|                                           |                                                 |                                             |   |
|                                           | emo-mbd-2 () S*R-00067-MBDP.H-S11N4S2R1.1-2     |                                             |   |
| <b>А</b> Настройки                        |                                                 |                                             |   |

3.1) Указать расположение загрузки файла паспорта:

| ^геном             | 偷 > Машины                                              |  |
|--------------------|---------------------------------------------------------|--|
| 🚔 Машины           | demo-21-08-mgmt ()                                      |  |
| 📰 Уалы             | ок demo-21-08-mg Сохранить как: mbd_software_report-158 |  |
| Обновления         | Теги:                                                   |  |
|                    | Отменить Сохранить<br>Сохранить Сохранить               |  |
|                    | 🚟 💌 demo-mbd-1 🛈 S*R-00067-MBDP.H-S11N4S2R1.1-1         |  |
|                    | 器 IOK demo-mbd-2 ① S'R-00067-MBDP.H-S11N4S2R1.1-2       |  |
| <b>А</b> Настройки |                                                         |  |

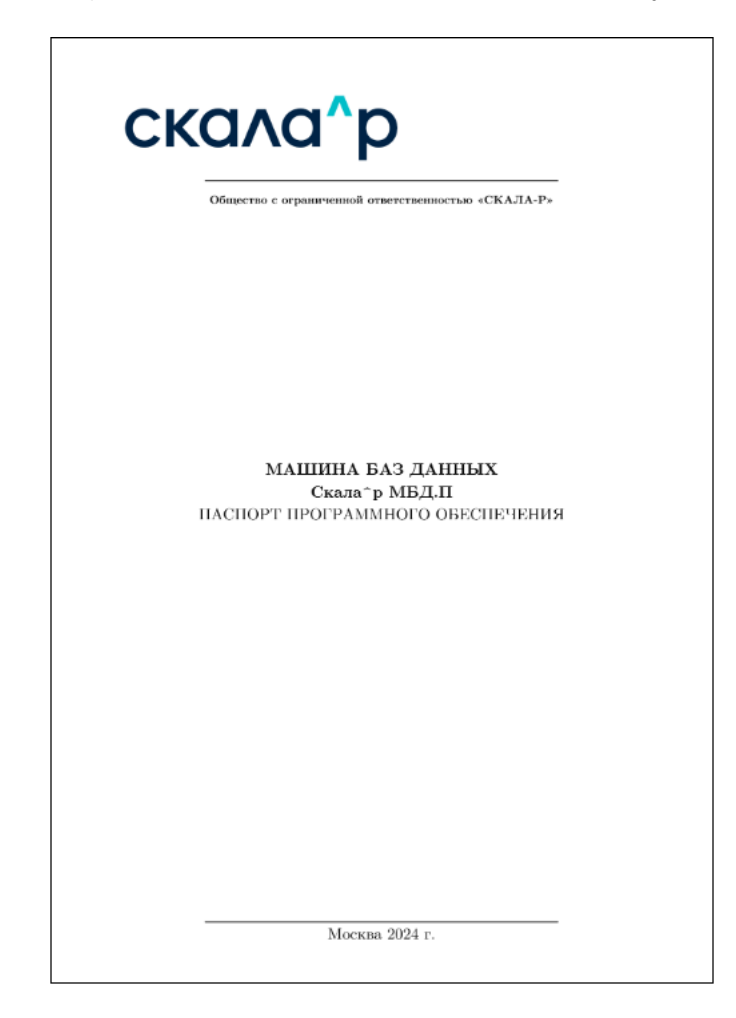

3.2) Проконтролировать корректность загруженного паспорта, открыв файл: